#### 日本語 Printed in China LB7169001

# シイッシスタートガイド

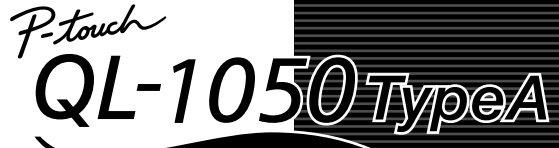

本紙では、QL-1050 TypeAの使用方法を簡単に説明しています。詳細についてはCD-ROMに格納されている

ユーザーズガイド(PDFファイル)をお読みください。

ユーザーズガイドは完全インストールを選んでソフトウエアをインストールするとスタートメニューから閲覧できます。

インストール前にご覧になる場合は、CD-ROMのManualsフォルダにファイルが保存されていますので、こちらからご参照ください。

## brother

 ●ご使用になる前に、必ず本紙をお読みください。 ●本紙はお読みになったあとも大切に保管し、いつでも手に とって見ることができるようにしてください。

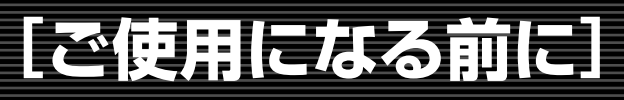

#### はじめに

\_\_\_\_\_ このたびは、QL-1050 TypeAをお買い上げいただきありがとうございます。

QL-1050 TypeA(以下「本機」)は、付属のラベル編集ソフトウェア(P-touch Editor Version 4.2)を使って、オリジナルデザインのラベルを素早く簡単に 印刷することができるラベルプリンタです。

本機は、DTロールのみでなく、他のQLシリーズで使用可能なDKロールもご使用いただけます。DKロールの使用方法に関しては、「DKロールの使い方」をご参照ください。 この装置は、情報処理装置等目主規制協議会(VCCI)の基準に基づくクラスB情報技術装置です。この装置は、家庭環境で使用することを目的という。 すが、この装置がラジオやテレビジョン受信機に近接して使用されると、受信障害を引き起こすことがあります。取扱説明書に従って正しい取り扱いをしてください。

### 安全にお使いいただくために

本製品をお使いいただく方や他の人々への危害、財産への損害を未然に防ぐために、必ずお守りいただきたい事項について説明しております。

| ▲ 警告                                                                                                    | ▲ 注意                                                                                                    |
|----------------------------------------------------------------------------------------------------|----------------------------------------------------------------------------------------------------|
| この内容を無視して誤った取扱いをすると、人が死亡または重傷を負う危険の<br>可能性が想定されます。                                                                                                    | この内容を無視して誤った取扱いをすると、人が傷害を負う可能性および物的<br>損害のみが発生する可能性が想定されます。                                                                                                    |
| <ul> <li>分解、改造しないでください。</li> <li>落としたり、踏んだり、強い衝撃を与えないでください。</li> <li>ロールカバーを持って、持ち上げないでください。</li> <li>コーヒーやジュースなどの飲み物、花瓶の水をかけるなど、水で濡らさないでください。</li> <li>異物が本機に入った状態で使用しないでください。</li> <li>本機が動作中は、プリントヘッド周辺の金属部に触らないでください。</li> <li>使用中や保管時に異臭を感じたり、発熱・変色・変形、その他今までと異なることに気がついたときは、電源コードをコンセントから抜き、すぐに使用を中止してください。</li> <li>相包用の袋をかぶらないでください。</li> <li>都定された電圧(100V、50/60Hz)以外では使用しないでください。また、家具などの重いものを乗せたり、無理に曲げたり、引っ張ったりしないでください。</li> <li>電源コードが傷ついたときは、使用しないでください。</li> <li>電源コードが傷ついたときは、使用しないでください。</li> <li>電源コードが傷ついたときは、使用しないでください。</li> <li>アラグは根元まで確実に差し込んでください。また、ゆるみのあるコンセントには差し込まないでください。</li> <li>電源コードを本機以外のものに使用しないでください。動作温度は10℃~35℃、動作湿度は20%~80(無結露)です。</li> <li>本機は子供の手が届くところに置かないでください。</li> </ul> | <ul> <li>長期間ご使用にならないときは、安全のために必ず電源コードをコンセントから抜いてください。</li> <li>コンセントへの抜き差しは、電源ブラグを持って行ってください。</li> <li>本機は、コンセントに近く、電源ブラグを抜きやすい所に設置して使用してください。</li> <li>カッターユニットのカッター刃には直接手を触れないでください。</li> <li>カッターユニットが動作しているときは、ロールカバーを開けないでください。</li> <li>本機を不安定な場所に置かないでください。</li> <li>本機の上に重いものを置かないでください。</li> <li>本機の上に重いものを置かないでください。</li> <li>すべルを貼り付ける場所や物の材質、環境条件などによっては、ラベルの色が変わる、はがれる、または、はがした際に糊が残る、ラベルの色が移る、はがれない、下地がいたむなどの不具合が生じることがあります。貼り付ける場所や物の材質や使用目的を確認し、あらかじめ目立たない部分でテストしてからご使用ください。</li> <li>CD/DVDライルムラベルをご使用になる場合は、以下のことを必ずお守りください。</li> <li>CD/DVDラベルをも貼り付けたディスクを使用しないでください。</li> <li>CD/DVDラベルはも貼り付けたディスクを使用しないでください。</li> <li>DTロールおよびBKロールは、終端を保持できない構造になっています。そのため、ラベルのの歳後の一枚のみをうまくカットできない場合があります。(本体の故障ではありません。)この場合は、残ったラベルを取り除き、新しいDTロール及びDKロールをセットしてご使用してください。</li> <li>印刷時に、40.1450のラベルな数は、表示枚数より5040%のにもおります。(本体の故障ではありません。)この</li> </ul> |

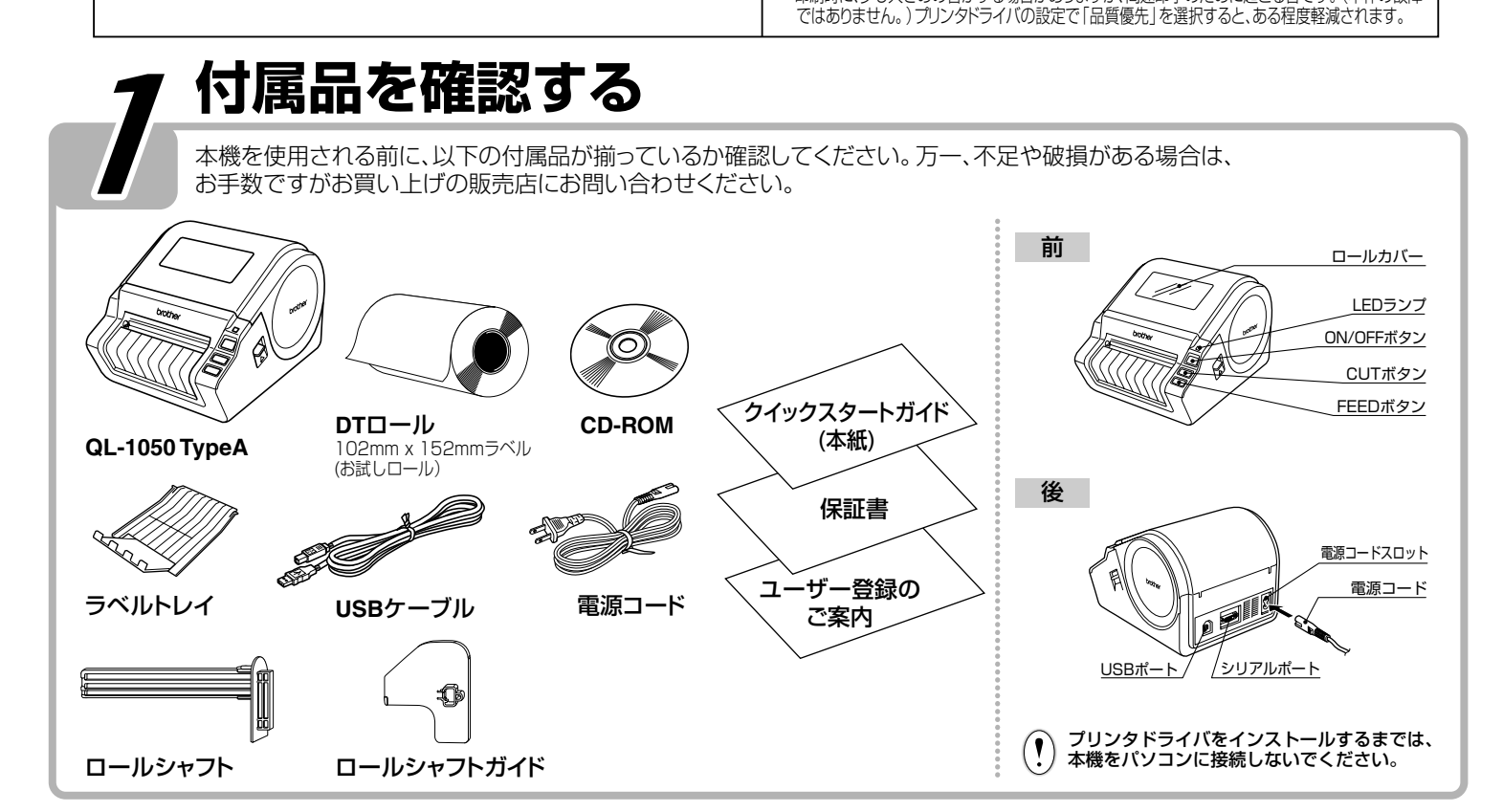

# 電源を接続する

#### コンセントに電源プラグを差し込みます。

- ・プラグを差し込む前に、コンセントがAC100V 50/60Hzであるか確認してください。
   ・本機は、コンセントに近く、電源プラグを抜きやすい所に設置して使用してください。 (!)
- •本機をお使いのあとは、コンセントから電源コードを抜いてください。 コンセントへの抜き差しは、電源プラグを持って行ってください。コードを引っ張ると破損する恐れが あります。

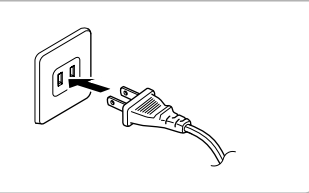

#### DTロールをセットする **2** ロールをロールシャフトに通し、 ロールシャフトガイドをカチッと 本機の電源が切れていることを 本機のスプールガイドに沿って、 3 ロールを装着します。 確認します。(LEDランプ確認) ロールシャフトが、左右のスプール ガイドにしっかりと挿入されているこ 本機の両側面にあるレバーを引き 音がするまで奥に差し込んでく 上げ、ロールカバーを開きます。 ださい。 とと、ロールシャフトガイドが、前方 のスプールガイドに挿入されている ことを確認してください。 、スプールガイド ロールカバーが閉まったことを 確認したら、本機の電源をONにし、 ロールの先端を、突起部の下に ロールカバーを閉めます。左右が 5 6 通しカッターユニットに通します。 カチッとなるまで、強めにロール カバーを押してください。 FEEDボタンを押して、ロールを セットしてください。 FEEDボタン ラベルトレイを取り付ける 図のように、ラベルトレイを本機の前面に取り付けます。

- ・オートカット機能を使用して、10枚以上のラベルを連続して印刷する場合は、ペーパーガイド (!)
  - を外してください。 152mmより長いラベルを印刷する場合は、ラベルトレイを閉じてください。

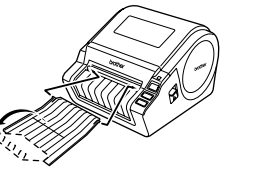

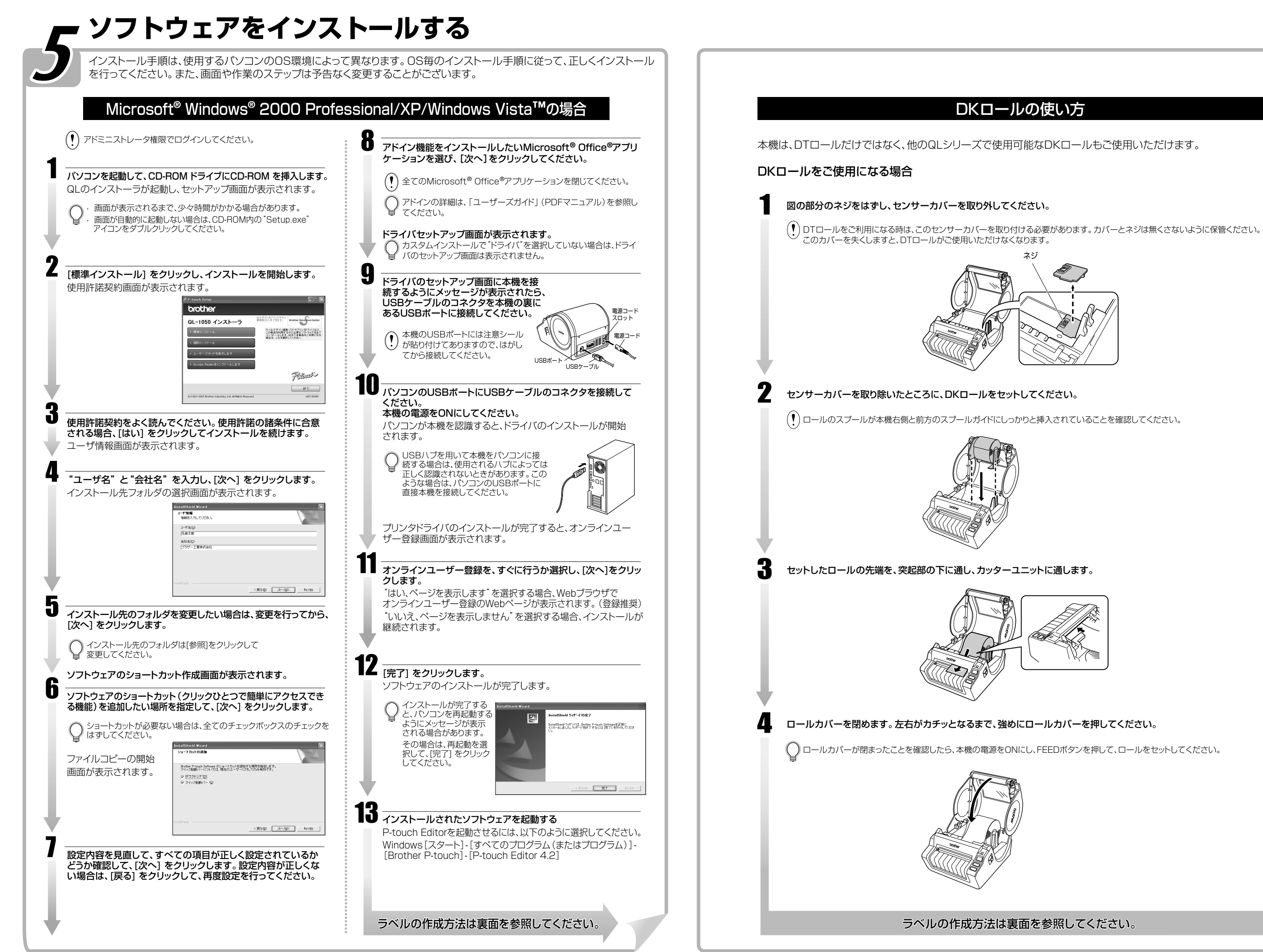

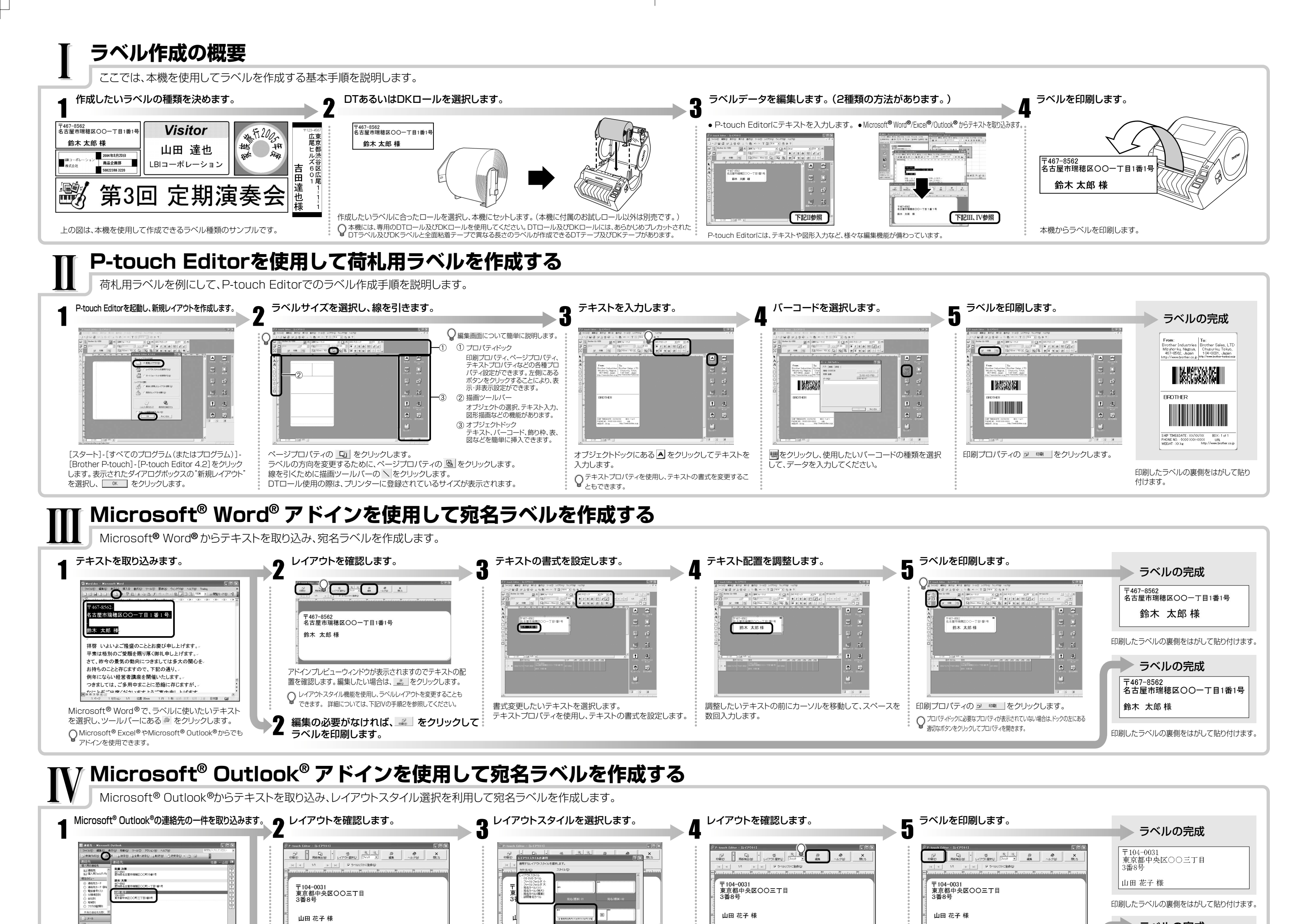

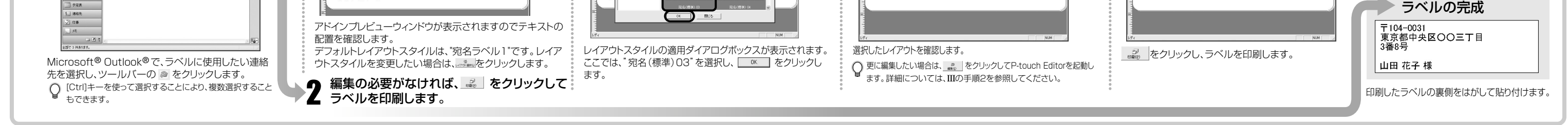

## ▼ データベースを利用してバーコードラベルを作成する

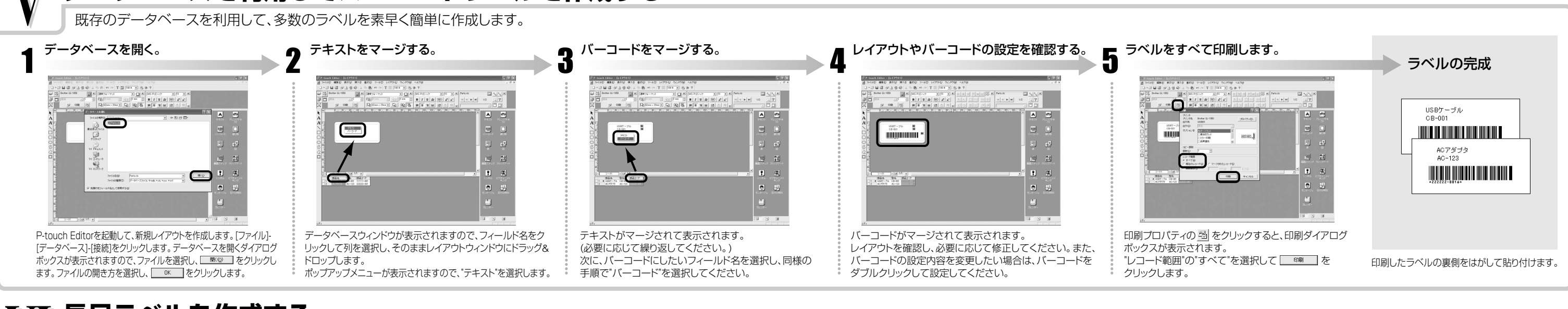

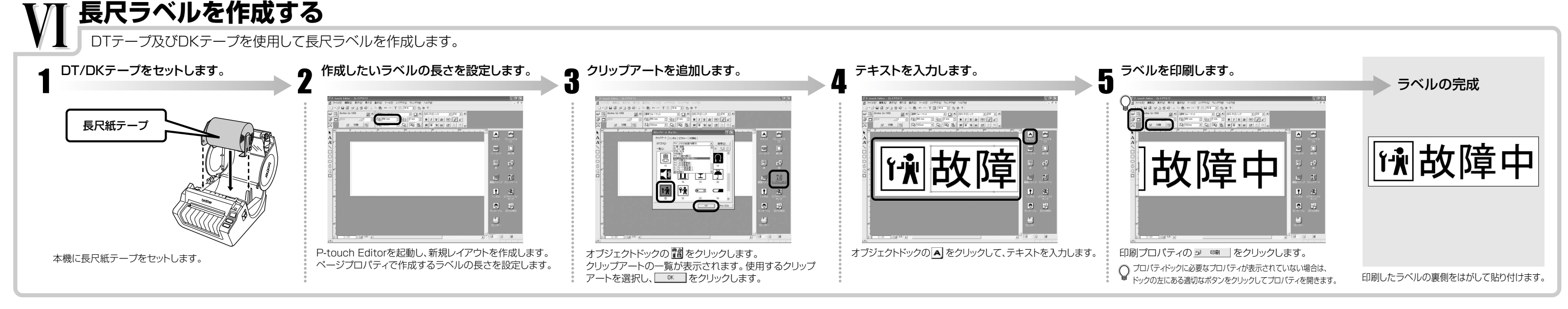

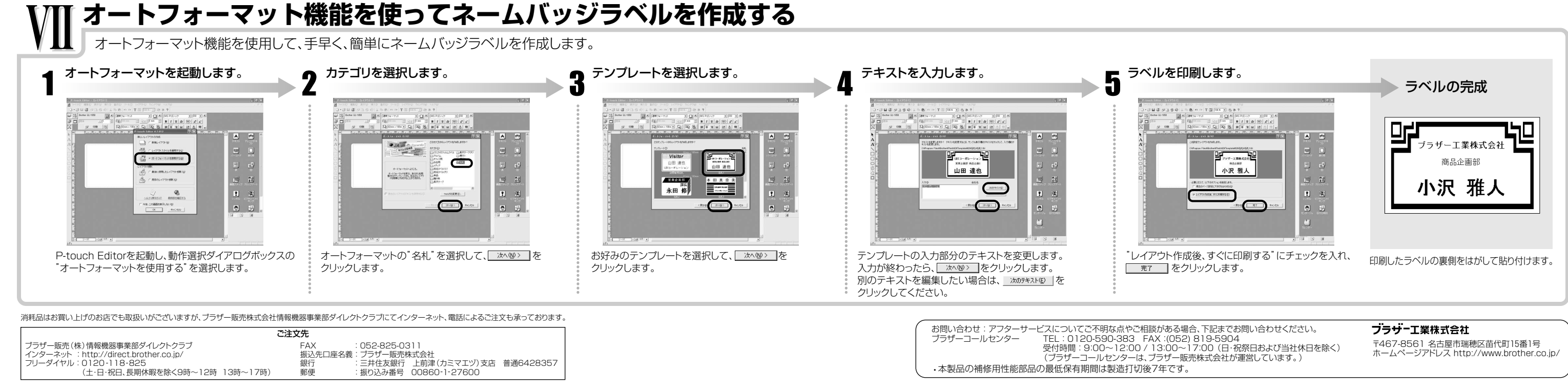